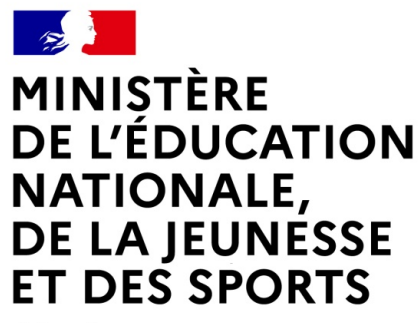

Liberté Égalité Fraternité

# LE SERVICE EN LIGNE ORIENTATION 4 étapes à suivre pour demander une voie d'orientation après la 3<sup>e</sup>

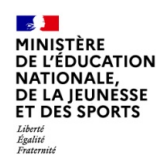

# 1. Connexion au service en ligne Orientation dans le <u>Portail Scolarité</u> <u>Services</u> avec une adresse unique : teleservices.education.gouv.fr

compatible avec tous types de supports, tablettes, smartphones, ordinateurs

MINISTÈRE DE L'ÉDUCATION NATIONALE, DE LA JEUNESSE ET DES SPORTS Liberti Egitie Fautenit

## Connexion au portail Scolarité services avec mon compte Educonnect

MINISTÈRE DE L'ÉDUCATION NATIONALE, DE LA JEUNESSE ET DES SPORTS Judit Judit Judit Judit

ÉduConnect Un compte unique pour les services numériques des écoles et des établissements

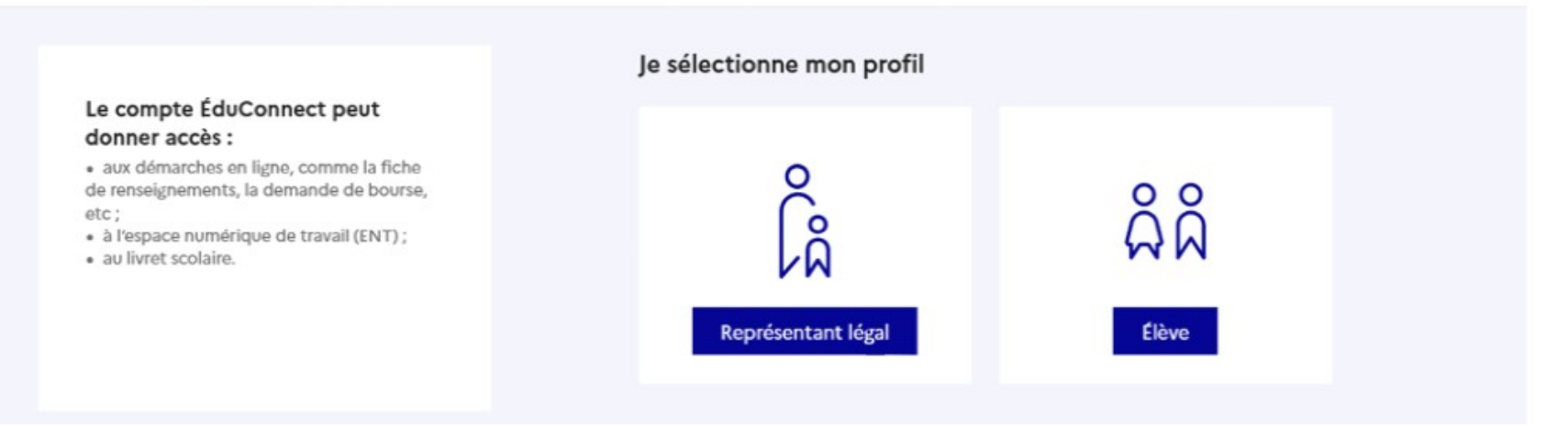

**le compte d'un représentant légal** permet de saisir les choix définitifs et de répondre aux propositions du conseil de classe ;

le compte d'un élève permet uniquement de consulter les saisies effectuées par le représentant légal.

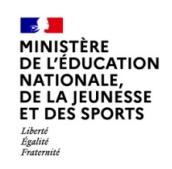

### Connexion au portail Scolarité services avec mon compte Educonnect

Accès avec l'identifiant et le mot de passe de mon compte parent transmis par le chef d'établissement

La saisie des choix définitifs n'est possible que si j'ai accusé réception de l'avis provisoire du conseil de classe du 1<sup>er</sup> semestre.

| ÉduConnect                                                                                                    |                                                                                         | ← Changer de                                                                        |  |
|----------------------------------------------------------------------------------------------------|-----------------------------------------------------------------------------------------|-------------------------------------------------------------------------------------|--|
| Le compte ÉduConnect peut                                                                                                    | $\left  egin{smallmatrix} 0\\ \beta\\ \beta\\ Représentant légal \end{aligned} \right $ |                                                                                     |  |
| <ul> <li>aux démarches en ligne, comme la fiche<br/>de renseignements, la demande de bourse,<br/>etc;</li> <li>à l'espace numérique de travail (ENT);</li> <li>au livret scolaire.</li> </ul> | Je me connecte avec mon compte ÉduConnect                                               |                                                                                     |  |
|                                                                                                    | Identifiant                                                                             | Identifiant oublié? →                                                               |  |
|                                                                                                    | Identifiant au format p.nomXX                                                           |                                                                                     |  |
|                                                                                                    | Mot de passe                                                                            | Mot de passe oublié? →                                                              |  |
|                                                                                                    |                                                                                         | ۲                                                                                   |  |
|                                                                                                    | Se                                                                                      | e connecter                                                                         |  |
|                                                                                                    | Je n'ai p                                                                               | pas de compte →                                                                     |  |
|                                                                                                    |                                                                                         | ou                                                                                  |  |
|                                                                                                    | Je me connecte avec Fran                                                                | nceConnect                                                                          |  |
|                                                                                                    | 0                                                                                       | S'identifier avec<br>FranceConnect                                                  |  |
|                                                                                                    | Qu'est-ce qu<br>FranceConnect vous permet d'accéder à                                   | e FranceConnect ? 12 <sup>8</sup><br>de nombreux services de l'État en utilisant un |  |
|                                                                                                    | compte dont vous disposez déjà. Utilisez-                                               | -le pour ÉduConnect !                                                               |  |

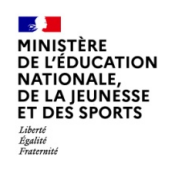

### Connexion au portail Scolarité services avec mon compte Educonnect

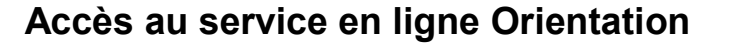

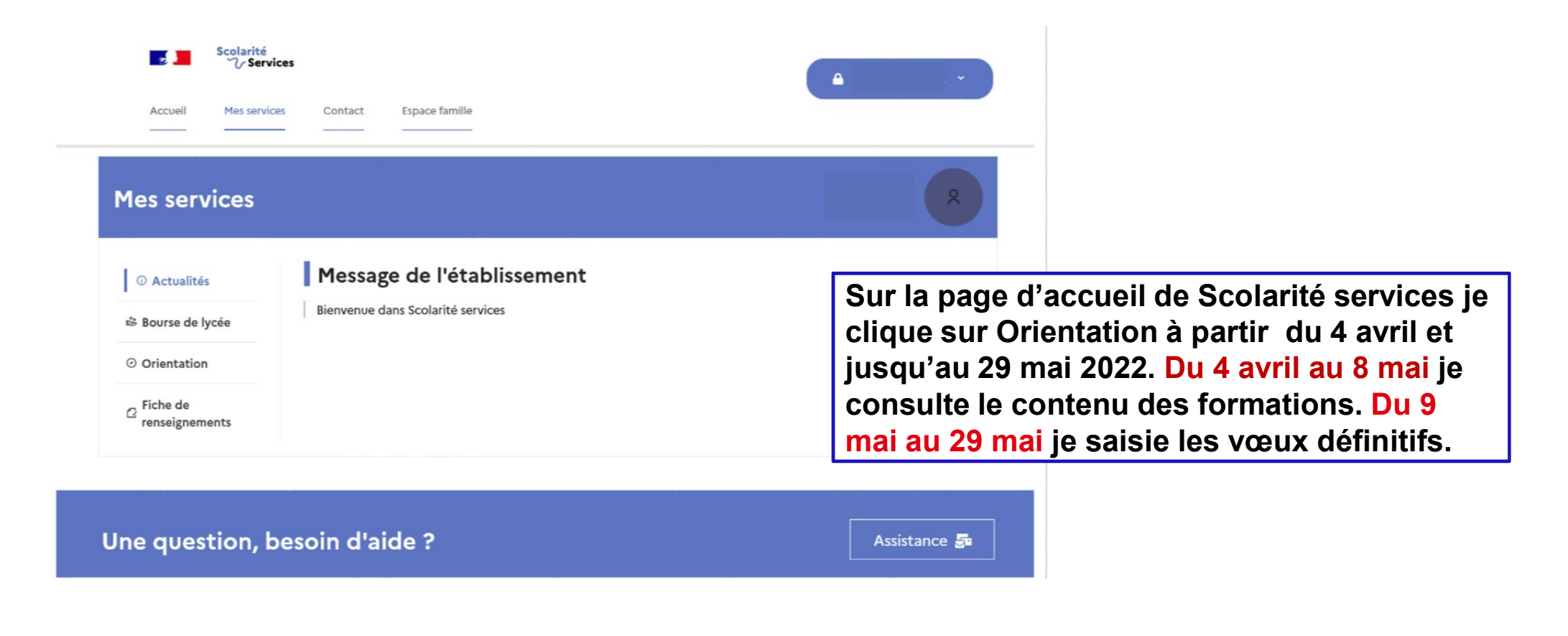

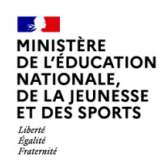

# 2. Consultation des formations du 04/04 au 08/05 Saisie des choix définitifs du 09/05 au 29/05 avant la tenue des conseils de classes de 3ème

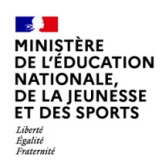

## Saisie des choix définitifs

Un calendrier et une présentation de chaque phase permet de se repérer dans les différentes étapes avant de saisir les choix définitifs

### **Mes services**

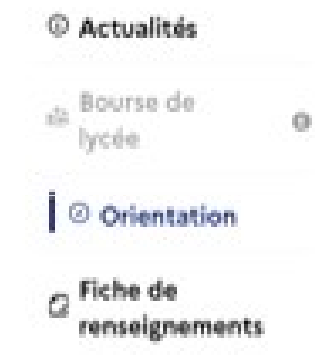

| Phase provisoire       |           |  |  |  |
|------------------------|-----------|--|--|--|
| Intentions             |           |  |  |  |
| Courant 2 <sup>e</sup> | trimestre |  |  |  |

Phase provisoire Avis provisoires Après le conseil de classe du 2º trimestre

Phase définitive Choix définitifs Courant 3º trimestre

Vous formulez vos choix définitifs qui seront étudiés par le conseil de classe du troisié alors consulter les propositions émises par ce dernier et y répondre.

Vous pouvez avec votre enfant vous informer sur les établissements proposant les fori conseillées par le conseil de classe en consultant les offres de formations après la 3<sup>e</sup> d affectation <u>c</u><sup>a</sup>.

Je formule les choix définitifs d'orientation

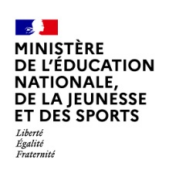

## Saisie des choix définitifs

Le bouton « + Ajouter un choix définitif» ouvre une pop-up qui permet la sélection d'une voie d'orientation, les choix doivent être validés pour être enregistrés

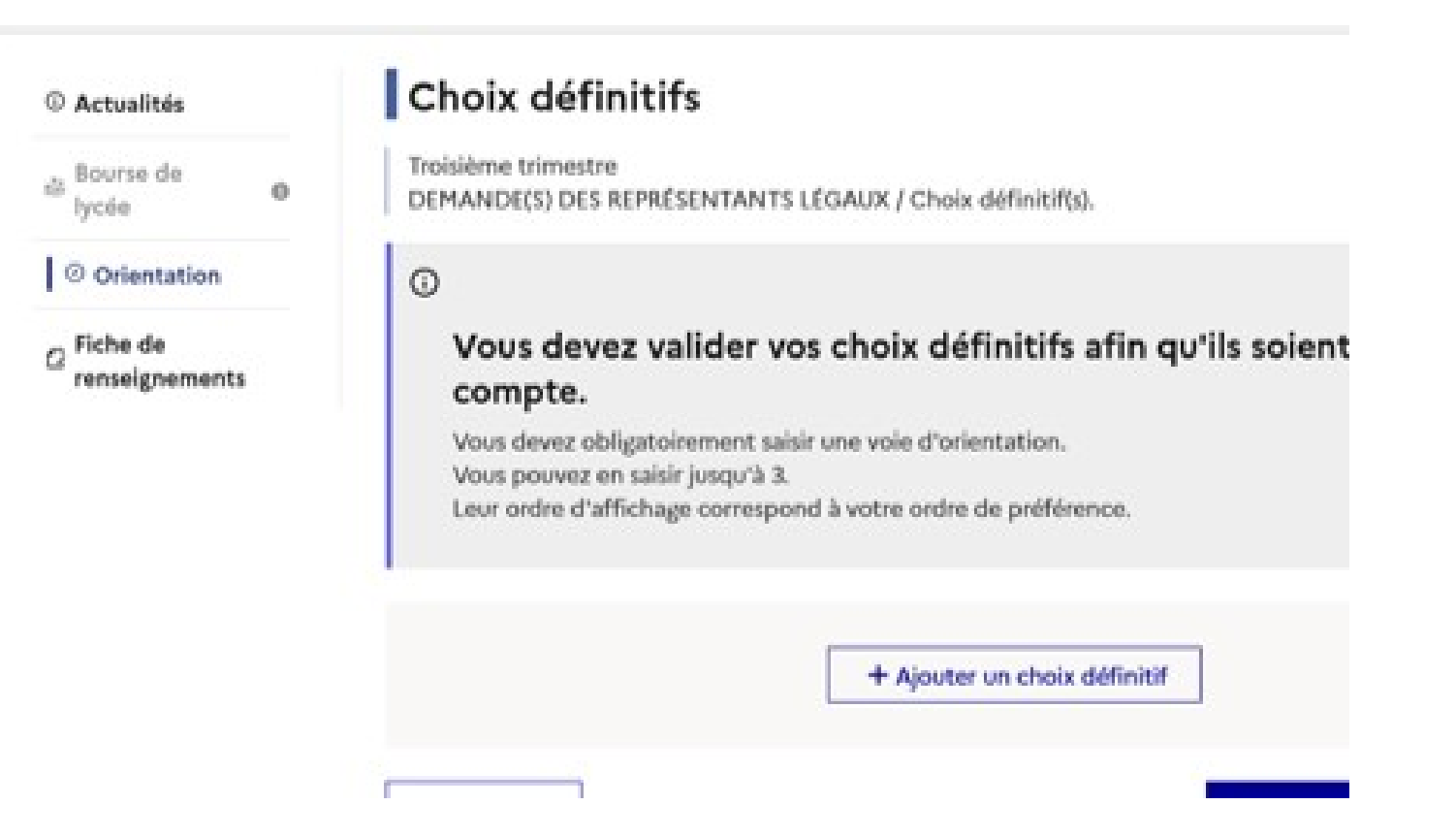

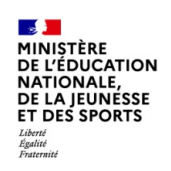

### Saisie des choix définitifs

La sélection d'une voie se fait dans l'ordre de préférence. Il est possible de les modifier jusqu'à la fermeture du service en ligne Orientation prévue le 29 mai 2022.

### $\rightarrow$ Rang 1

Les champs suivis d'une étoile sont obligatoires.

Veuillez sélectionner une voie d'orientation : (\*)

2de générale et technologique ou 2de STHR STHR : Sciences et Technologies de l'Hôtellerie et de la Restauration

) 2de professionnelle

) 1re année de CAP

Annuler Valider

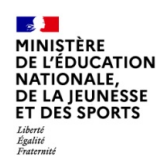

# 3. Validation des choix

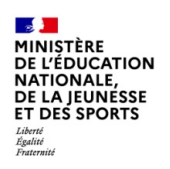

## Validation des choix définitifs

Le récapitulatif des choix définitifs est affiché et doit être validé pour être enregistré

Une modification des choix est possible jusqu'à la fermeture du service en ligne (corbeille pour supprimer un ou plusieurs vœu ou glissement des vœux à l'aide des flèches)

| Bourse de<br>lycée | 0 |
|--------------------|---|

#### Orientation

③ Actualités

ŝ

Fiche de renseignements

### Choix définitifs

Troisième trimestre DEMANDE(S) DES REPRÉSENTANTS LÉGAUX / Choix définitif(s).

#### 0

#### Vous devez valider vos choix définitifs afin qu'ils soien compte.

Vous devez obligatoirement saisir une voie d'orientation. Vous pouvez en saisir jusqu'à 3. Leur ordre d'affichage correspond à votre ordre de préférence.

#### Rang 1

2<sup>de</sup> professionnelle Spécialité(s) ou famille(s) de métiers : Métiers du pilotage et de la maintenance des installations a Statut : apprenti, scolaire

#### Rang 2

2<sup>de</sup> générale et technologique ou 2<sup>de</sup> STHR

Rang 3

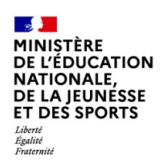

### Validation des choix définitifs

① Actualités

Bourse de

Orientation

renseignements

lycée

2 Fiche de

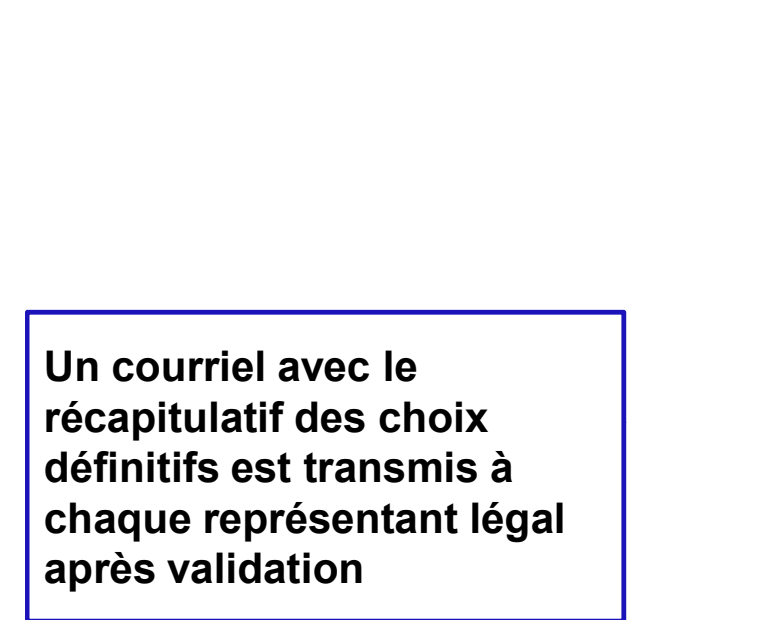

### Choix définitifs

Troisième trimestre DEMANDE(S) DES REPRÉSENTANTS LÉGAUX / Choix définitif(s).

#### 0

0

#### Vos choix définitifs ont bien été validés

Un courriel de confirmation va être envoyé aux représentants légaux si une adresse est indiquée dans leur fiche de renseignements. Si ce n'est pas le cas, chaque repré compléter à partir du portail Scolarité Services.

Vous pouvez modifier vos demandes d'orientation jusqu'à la fermeture du téléserv

66 Nous souhaitons pour la rentrée prochaine :

#### Rang 1

#### 2<sup>de</sup> professionnelle

Spécialité(s) ou famille(s) de métiers : Métiers du pilotage et de la maintenance des installations au Statut : apprenti, scolaire

#### Rang 2

2<sup>de</sup> générale et technologique ou 2<sup>de</sup> STHR

Dang 2

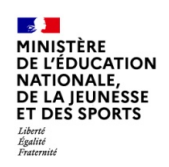

# 4. Consultation et réponses aux propositions du conseil de classe à partir du 06 juin 2022 et jusqu'au 12 juin.

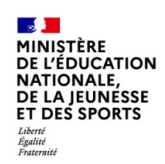

## Consultation et réponses aux propositions du conseil de classe

L'un ou l'autre des représentants légaux peut répondre aux propositions du conseil de classe.

En cas de désaccord de l'un ou l'autre des représentants légaux, prendre l'attache du chef d'établissement.

### Mes services

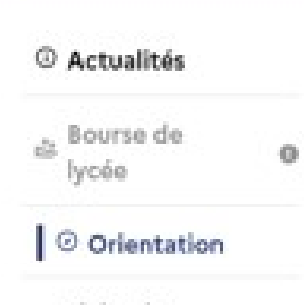

G Fiche de renseignements

Phase provisoire Intentions Courant 2<sup>e</sup> trimestre Phase provisoire Avis provisoires Après le conseil de classe du 2<sup>e</sup> trimestre

Phase définitive Choix définitifs Courant 3º trimestre

Le conseil de classe a étudié vos choix et vous pouvez consulter ses propositions définiti réponse :

- d'accord : la proposition du conseil de classe devient la décision d'orientation, notifiér d'établissement ;
- · pas d'accord : le dialogue continue, prenez contact avec le chef d'établissement.

Je consulte et je réponds aux propositions du conseil d